Is er al een kWh meter in uw meterkast geplaatst? Dan kunt u stap 5 zelf uitvoeren. Indien dit niet het geval is dan raden wij u aan om een installateur in te schakelen.

### Stap 5: De zonnepanelen

Verbind de **S0 kabel** met de puls contacten op de **kWh meter**. Het andere einde sluit u aan op **poort 2** van de CEMM basic. Mogelijk zijn uw kWh meter en S0 kabel al verbonden bij levering. Kijk op **cemm.nl/support** voor meer informatie.

# Stap 6: Software configuratie

Om de installatie af te ronden dient de software van uw CEMM basic geopend en geconfigureerd te worden. U kunt dit doen via een computer, tablet of smartphone die zich in hetzelfde netwerk als de CEMM basic bevindt.

### Via een computer of tablet

Om de CEMM basic applicatie te openen heeft u een internetbrowser nodig zoals Chrome, Safari of Firefox. Het is aangeraden om een recente versie van uw browser te installeren voor een optimale werking. De CEMM basic applicatie kan worden geopend via de volgende methodes.

#### Via zoek.cemm.nl (aanbevolen)

Voer in de adresbalk van uw browser de volgende URL in: **zoek.cemm.nl**. Via deze website wordt u automatisch doorgestuurd naar de CEMM basic in uw netwerk.

#### Rechtstreeks via de hostname

Uw CEMM basic bevindt zich in uw netwerk met als hostname **CEMM**. U kunt uw CEMM basic rechtstreeks via deze hostname benaderen:

- Ga met uw browser naar http://cemm/
- Ga met uw browser naar http://cemm.local

### Via de CEMM app op uw smartphone

Installeer de CEMM app op uw iPhone of Android smartphone. Tik vervolgens in het hoofdmenu van de CEMM app op **Zoek een CEMM**. Uw CEMM basic wordt automatisch gevonden in uw netwerk waarna u de software installatie kunt afronden.

Uw CEMM basic zal nadat u de applicatie hebt geopend via uw computer, tablet of smartphone de laatste software versie installeren. Dit kan enkele minuten duren. Nadat de software is geïnstalleerd wordt u automatisch doorgestuurd naar de volgende stap. U kunt nu uw CEMM naar wens instellen.

Raadpleeg de brochure **Snel aan de slag met uw nieuwe CEMM** voor tips over het gebruik van uw CEMM basic.

 Bekijk ook de CEMM basic installatievideo op cemm.nl/support.

# **CEMM** basic

# Installatiehandleiding

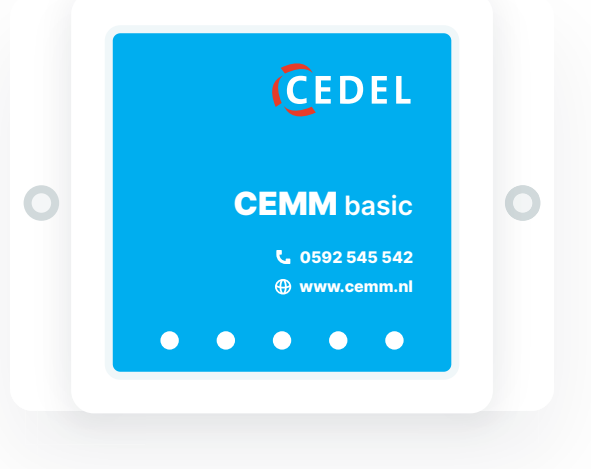

## Hulp nodig? Mail, bel of bezoek ons.

🞽 info@cedel.nl 🛛 📞 +31 (0)592 545 542

Portugallaan 5, 9403 DR Assen

# www.cemm.nl

Copyright © Cedel B.V.

# Vóór de installatie

Bedankt dat u voor CEMM hebt gekozen! In deze handleiding vindt u de stappen die u moet volgen om uw CEMM basic te installeren.

#### Aanwezig in het pakket

- CEMM basic
- Twee schroeven
- Slimme meter kabel
- Voedingsadapter
- Netwerkkabel

#### Wat heeft u nodig bij de installatie?

- Netwerkaansluiting nabij de CEMM basic
- Wandcontactdoos nabij de CEMM basic
- Computer met internetbrowser of smartphone
- Slimme meter (optioneel)

#### Indien u zonnepanelen heeft

- 1 of 3 fase kWh meter met S0 uitgang die de bruto opwekking van de zonnepanelen meet
- S0 kabel

CEMM basic en alle beschikbare accessoires zijn te verkrijgen via **webshop.cedel.nl**.

# **CEMM** basic aansluitingen

CEMM basic is eenvoudig zelf aan te sluiten. Bekijk hieronder waar de aansluitingen op uw CEMM basic voor gebruikt worden.

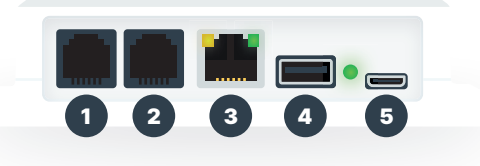

| Poort | Gebruikt voor  | Benodigdheden        |
|-------|----------------|----------------------|
| 1     | Slimme meter   | Slimme meter kabel   |
| 2     | - Zonnepanelen | kWh meter + S0 kabel |
| 3     | Netwerk        | Netwerkkabel         |
| 4     | ⊷t USB         | N.v.t.               |
| 5     | Ö, Voeding     | Voedingsadapter      |

 Heeft u geen zonnepanelen? Dan kunt u met behulp van een kWh meter ook een andere groep of ander apparaat naar keuze monitoren.
Bijvoorbeeld een laadpaal of warmtepomp.

# Installatie

### Stap 1: De CEMM plaatsen

Schroef de CEMM basic met de bijgeleverde schroeven aan de muur van uw meterkast. Plaats de CEMM binnen het kabelbereik van uw slimme meter en internetmodem.

### Stap 2: Verbinden met slimme meter

Uw slimme meter heeft een zogeheten **P1 poort**. Via deze poort kan de slimme meter informatie uitwisselen met uw CEMM basic. Sluit de **slimme meter kabel** aan op de P1 poort van uw slimme meter en op **poort 1** van de CEMM.

### Stap 3: Verbinden met het internet

Sluit de **netwerkkabel** aan op een vrije poort van uw internetrouter of -modem en **poort 3** van de CEMM basic.

### Stap 4: De CEMM basic opstarten

Sluit de kabel van de **voedingsadapter** aan op **poort 5** van de CEMM basic. Steek de **voedingsadapter** hierna in de wandcontactdoos. De CEMM zal nu opstarten. Zodra de **LED naast poort 5** knippert is de CEMM volledig opgestart.

**Let op:** de eerste keer opstarten kan langer duren in verband met de installatie van software updates.

Indien u geen kWh meter aansluit voor het monitoren van uw zonnepanelen of een ander apparaat, sla stap 5 dan over en ga verder met stap 6.